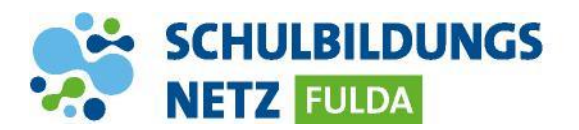

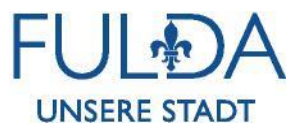

## ANLEITUNG

## **Passwort-Kontaktinformation einrichten**

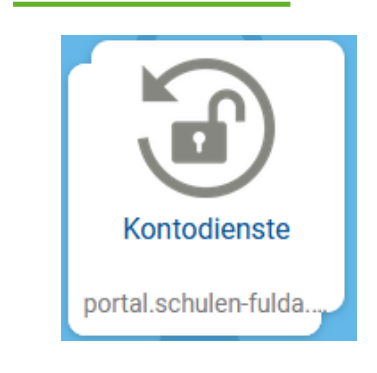

| Passwort vergesser Kontozugang schützen Passwor                                                           | t ändern   Ihr Profil |
|----------------------------------------------------------------------------------------------------|-----------------------|
| Kontozugang schützen                                                                                      |                       |
| Jeder vergisst mal das Passwort. Schützen Sie sich u<br>die Möglichkeit, Ihr Passwort erneuern zu können. | Ind aktivieren Sie    |
| 1 Benutzername                                                                                            |                       |
|                                                                                                    |                       |
| 2 Passwort                                                                                                |                       |
|                                                                                                    |                       |
|                                                                                                    | WEITER                |
|                                                                                                    |                       |
|                                                                                                    |                       |
| 3 Wiederherstellungsoptionen aktivieren.                                                                  |                       |
| -Mail                                                                                                    |                       |
|                                                                                                    |                       |

- 1 Webseite <u>https://portal.schulen-fulda.de/</u> öffnen und Kachel "Kontodienste" auswählen.
- 2 Reiter "Kontozugang schützen" auswählen.
- 2 Mit Zugangsdaten aus dem Schülernetzwerk anmelden.
- 3 private E-Mail-Adresse zur Wiederherstellung zwei Mal eintragen und mit "Speichern" bestätigen.

E-Mail (Wiederholung)

SPEICHERN

ABBRECHEN